0

Sances Municipalidad de Huaro

**OPERS** ÁLVARO ZAPATA KIDA AELANIE ACUÑA MOJONERO

HUARO - 2025

ALCALDE PROVINCIAL JUVENAL HUMPIRE PUMA DIANA M

# FUNCION GENERAL DEL SISTEMA SANIGEST

## PANEL PRINCIPAL DE SANIGEST

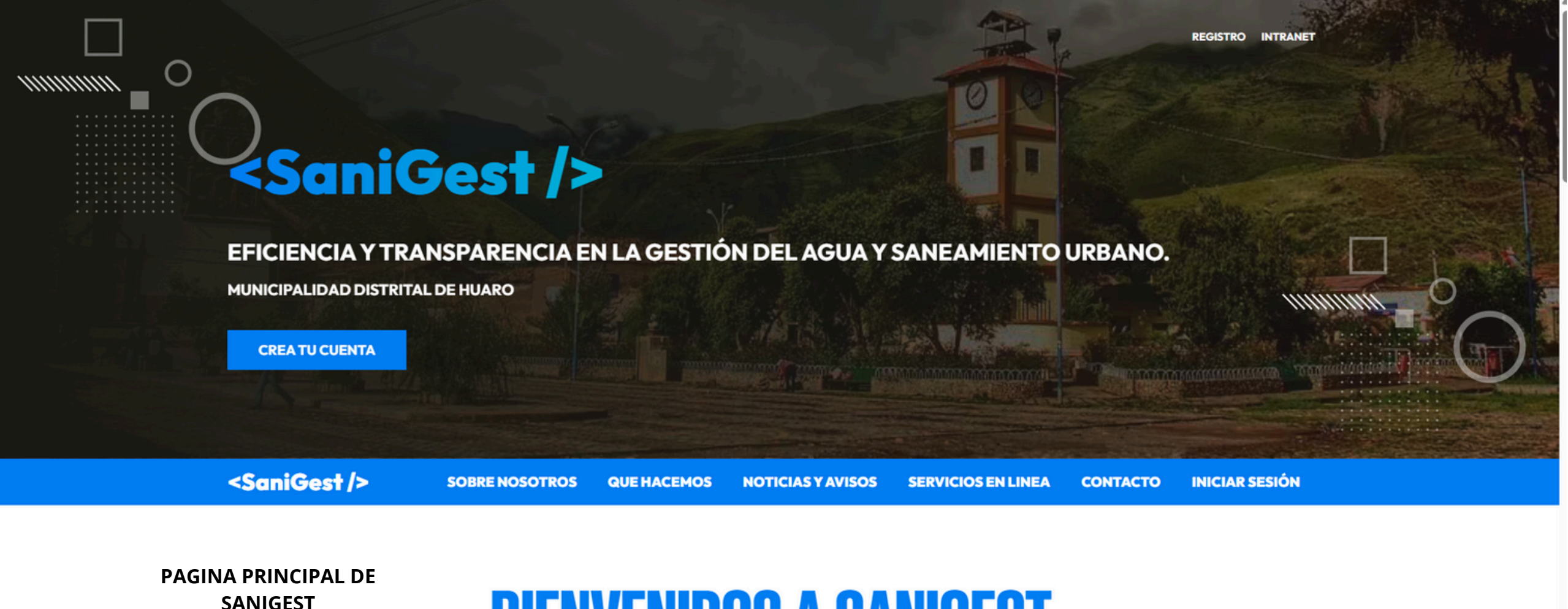

BIENVENIDOS A SANIGEST GESTIÓN EFICIENTE DEL AGUA

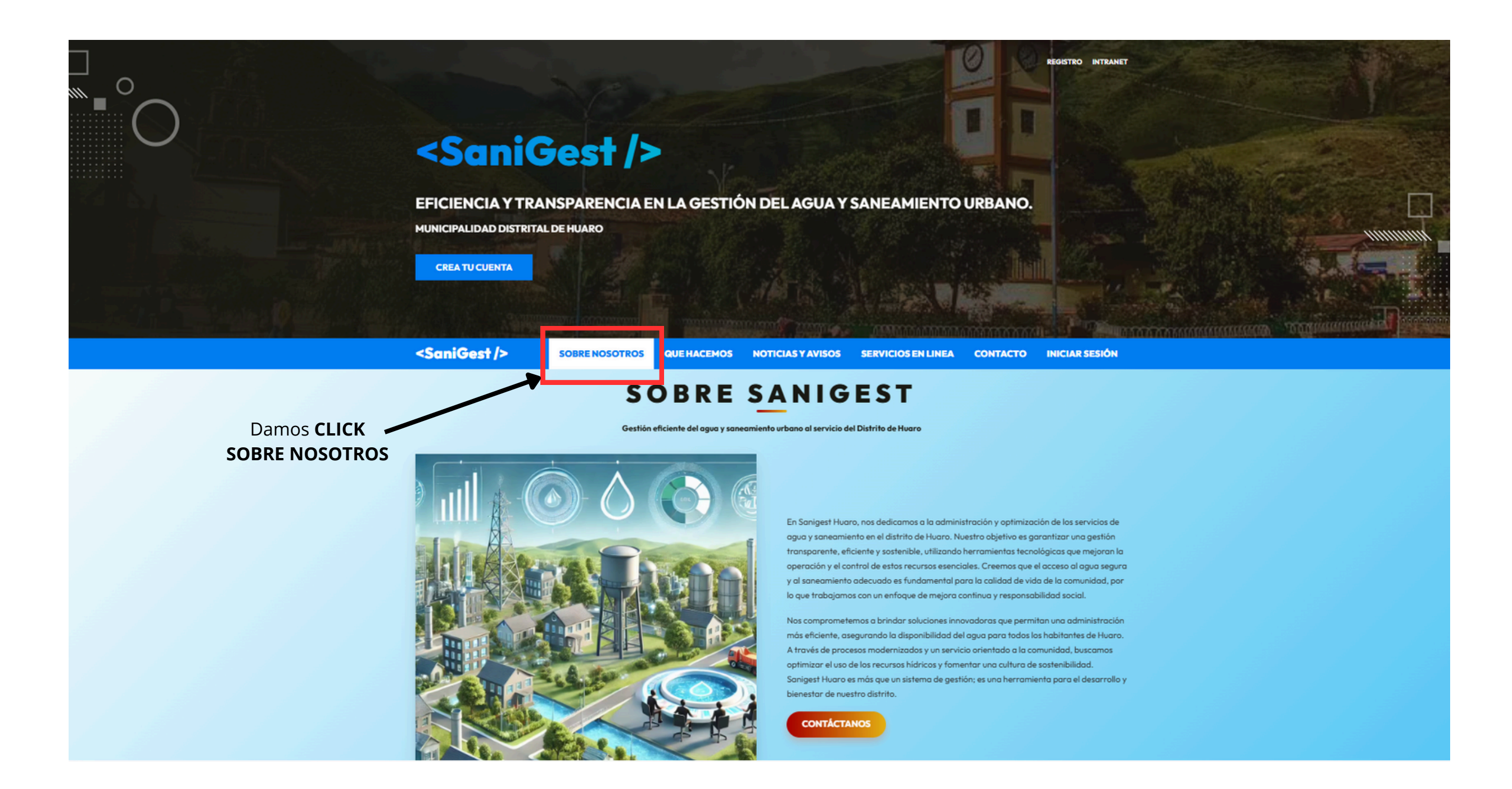

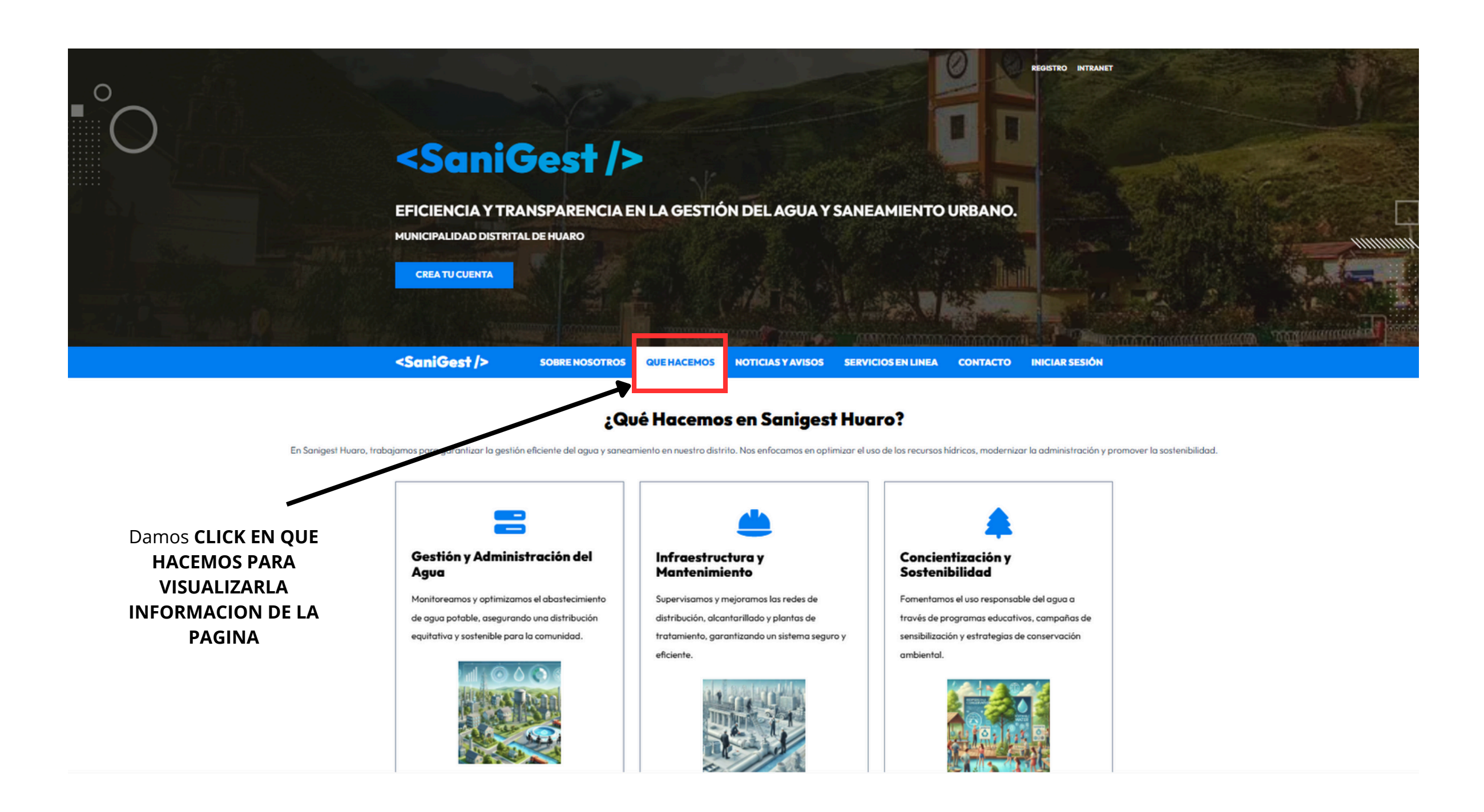

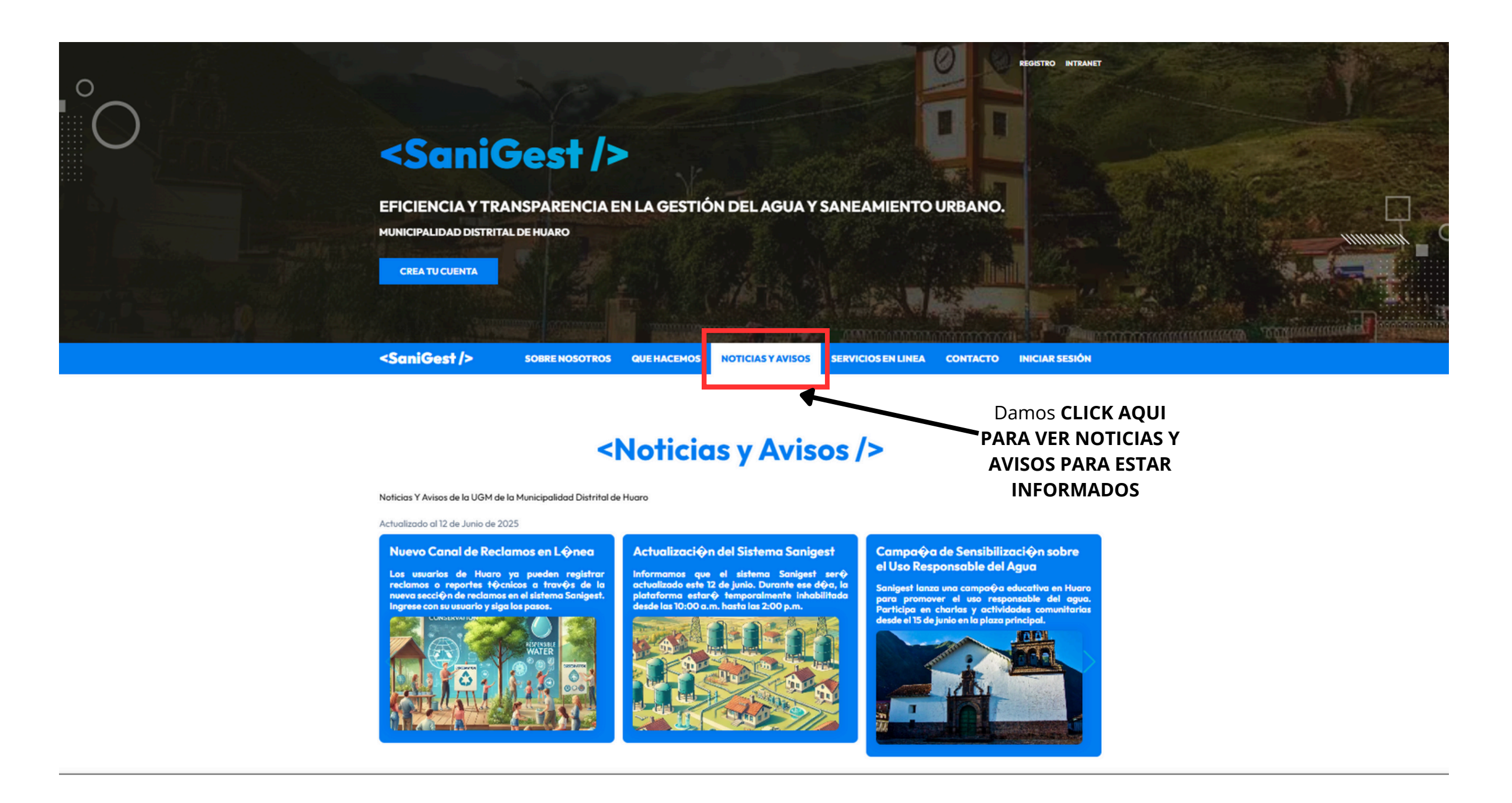

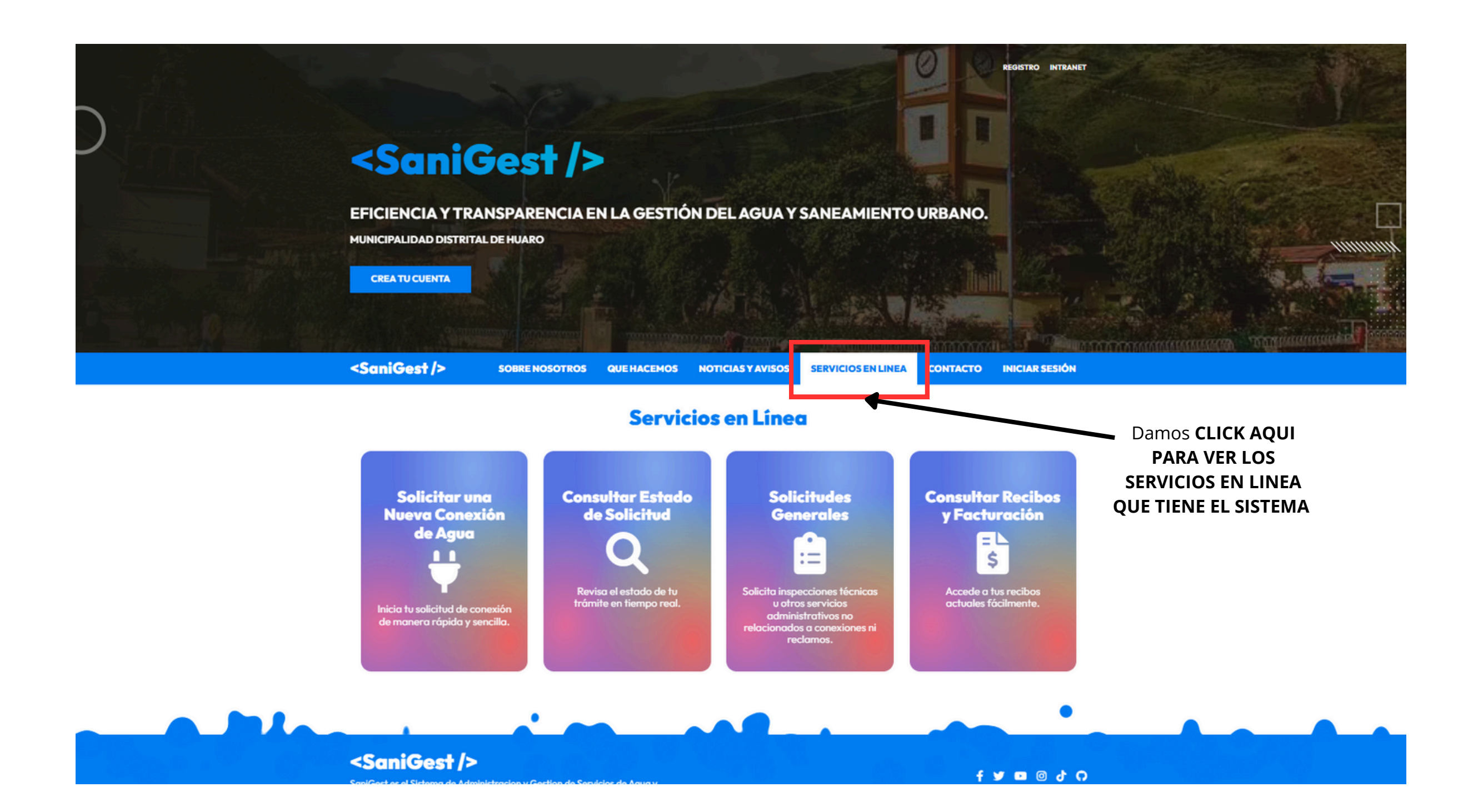

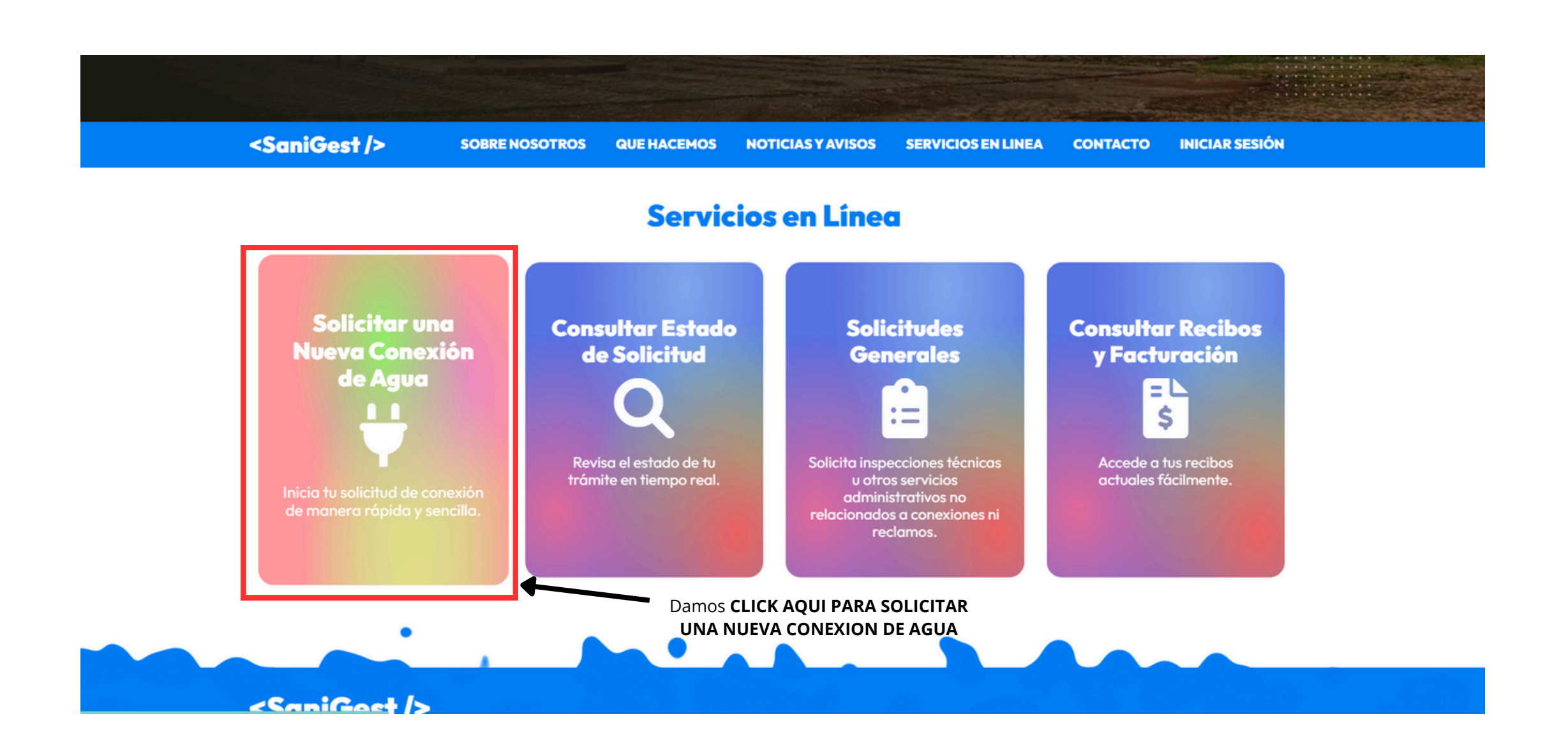

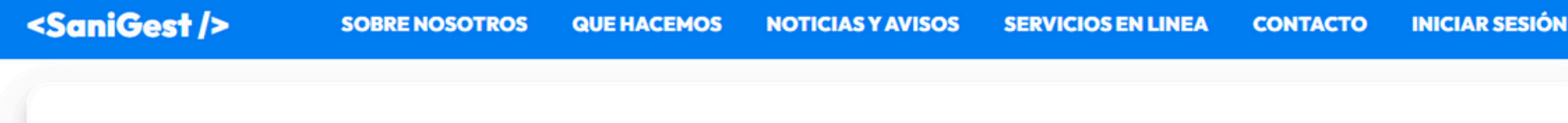

#### Requisitos para solicitar un nuevo suministro o independización

Sustentar titularidad del inmueble: Título de propiedad, Minuta o Certificado de Posesión.

Fotocopia de Documento de Identidad y/o vigencia de poder en caso de persona jurídica.

Autorización Notarial (si el solicitante es tercera persona).

Ir al Formulario

Plano de ubicación del inmueble y/o croquis.

Último recibo de pago de agua potable (fotocopia) (en caso de independización).

Damos CLICK AQUI PARA REALIZAR SOLICITUD DE NUEVO SUMINISTRO Pago presencial en oficina de SEDACUSCO - concepto colateral (para subramal o instalación de desagüe).

\* En concordancia con la Resolución de Consejo Directivo 058-2023-SUNASS-CD.

Términos y Condiciones

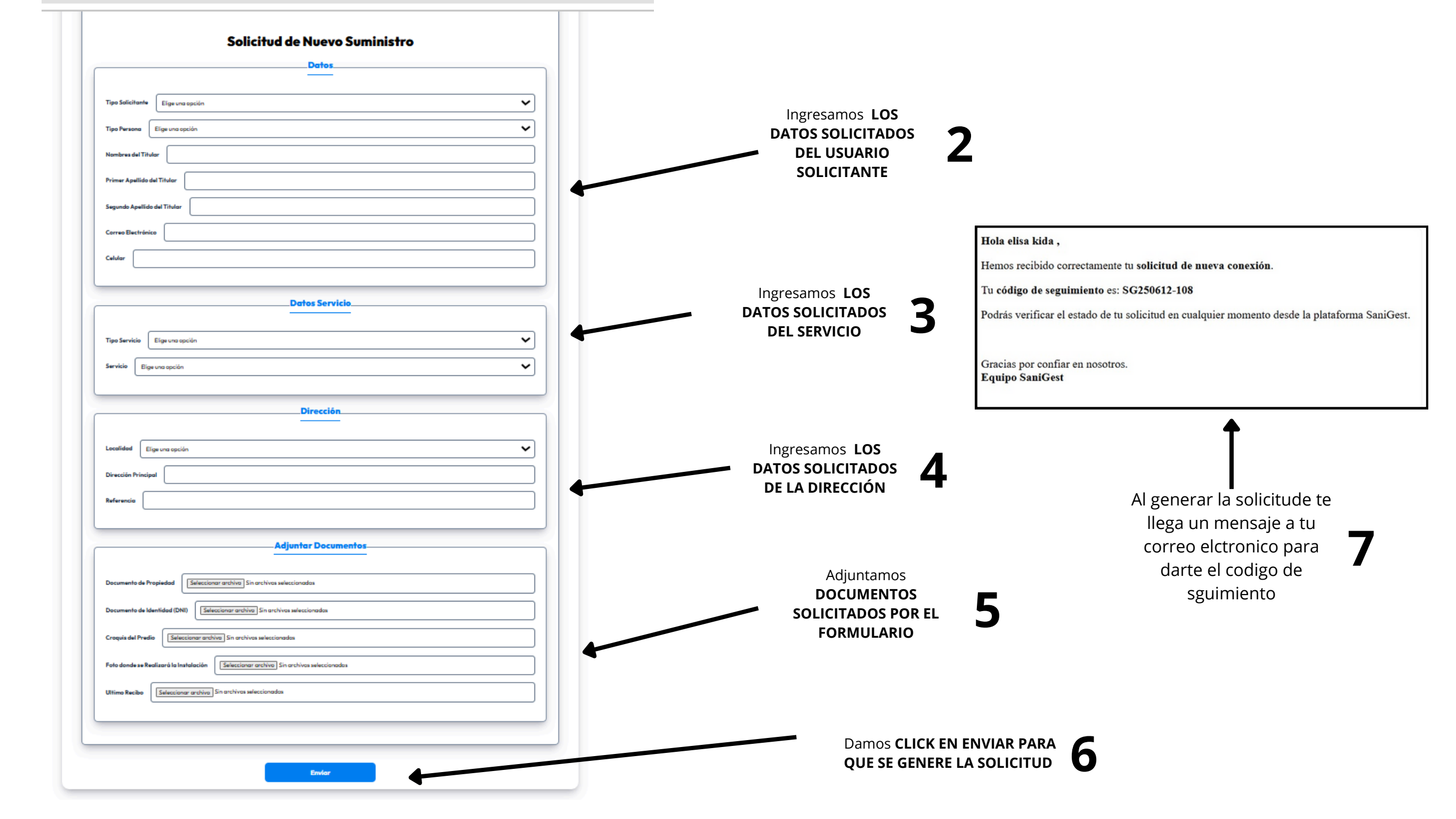

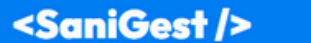

SOBRE NOSOTROS

#### QUE HACEMOS NOTICIAS Y AVISOS SERVICIOS EN LINEA

Damos CLICK AQUI

PARA VISUALIZAR LOS

**TERMINOS Y** 

#### Requisitos para solicitar un nuevo suministro o independización

Sustentar titularidad del inmueble: Título de propiedad, Minuta o Certificado de Posesión.

Fotocopia de Documento de Identidad y/o vigencia de poder en caso de persona jurídica.

Autorización Notarial (si el solicitante es tercera persona).

Plano de ubicación del inmueble y/o croquis.

Último recibo de pago de agua potable (fotocopia) (en caso de independización).

Pago presencial en oficina de SEDACUSCO - concepto colateral (para subramal o instalación de desagüe).

\* En concordancia con la Resolución de Consejo Directivo 058-2023-SUNASS-CD.

Ir al Formulario Términos y Condiciones

CONDICIONES

#### <SaniGest/> EFICIENCIA Y TRANSPARENCIA EN LA GESTIÓN DEL AGUA Y SANEAMIENTO URBANO. MUNICIPALIDAD DISTRITAL DE HUARO CREA TU CUENTA **Términos y Condiciones** Visualizamos los Los términos y condiciones de Sanigest establecen las normas que rigen el uso del sistema de administración y optimización de servicios terminos y de agua y saneamiento en el distrito de Huaro. Estos términos <SaniGest/> SOBRE NOSC INEA CONTACTO condiciones describen las responsabilidades de los usuarios, las condiciones de uso del sistema y las políticas de seguridad de la información. Sanigest está diseñado para optimizar la gestión de los recursos hídricos y mejorar la prestación de servicios, asegurando la transparencia y **Requisitos para** ndependizaci eficiencia en los procesos administrativos. El uso del sistema implica la aceptación de estas condiciones. Se Sustentar ti recomienda leer detenidamente este documento antes de utilizar Sanigest. Para mayor información, consulte con la Municipalidad Damos CLICK AQUI Fotocopia a Distrital de Huaro. PARA CERRAR LA Cerror VENTANTA Autorizació EMERGENTE Plano de ubicación del inmueble y/o croquis. Último recibo de pago de agua potable (fotocopia) (en caso de independización). Pago presencial en oficina de SEDACUSCO - concepto colateral (para subramal o instalación de desagüe). \* En concordancia con la Resolución de Consejo Directivo 058-2023-SUNASS-CD.

3

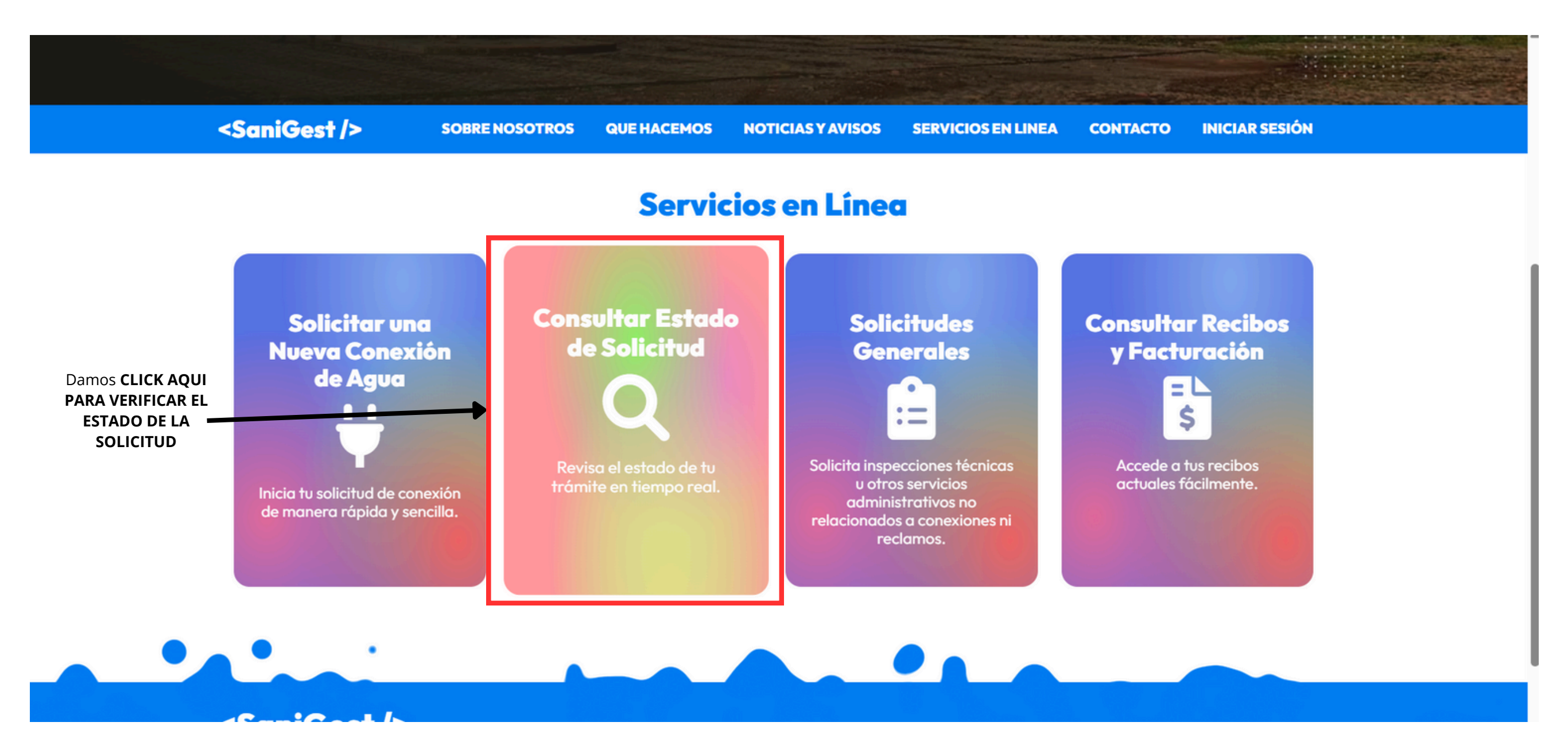

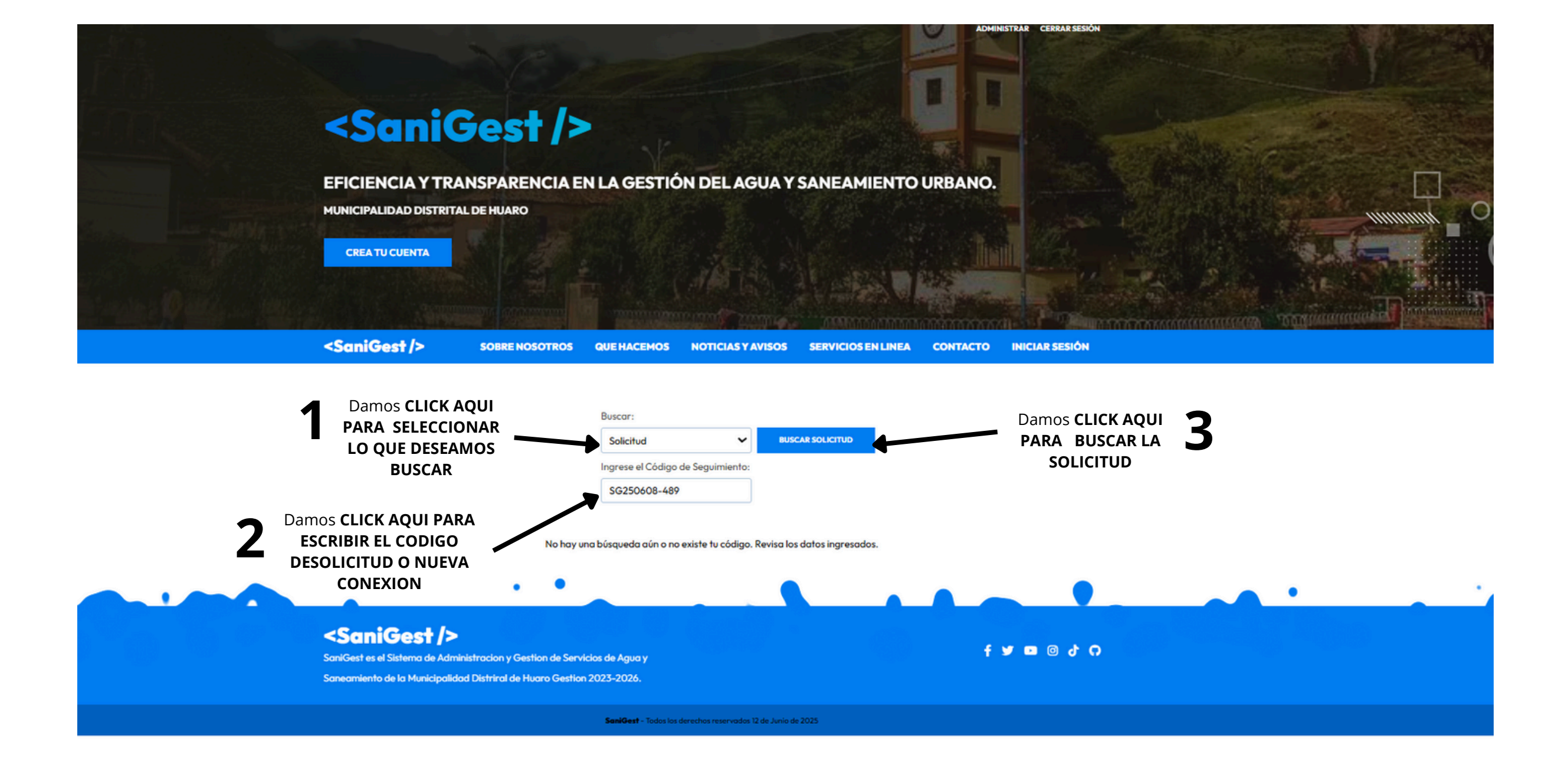

| Buscar:                  |           |                  |
|--------------------------|-----------|------------------|
| Solicitud                | ~         | BUSCAR SOLICITUD |
| Ingrese el Código de Seg | uimiento: |                  |
| \$6250608-489            |           |                  |

#### El estado de tu búsqueda es:

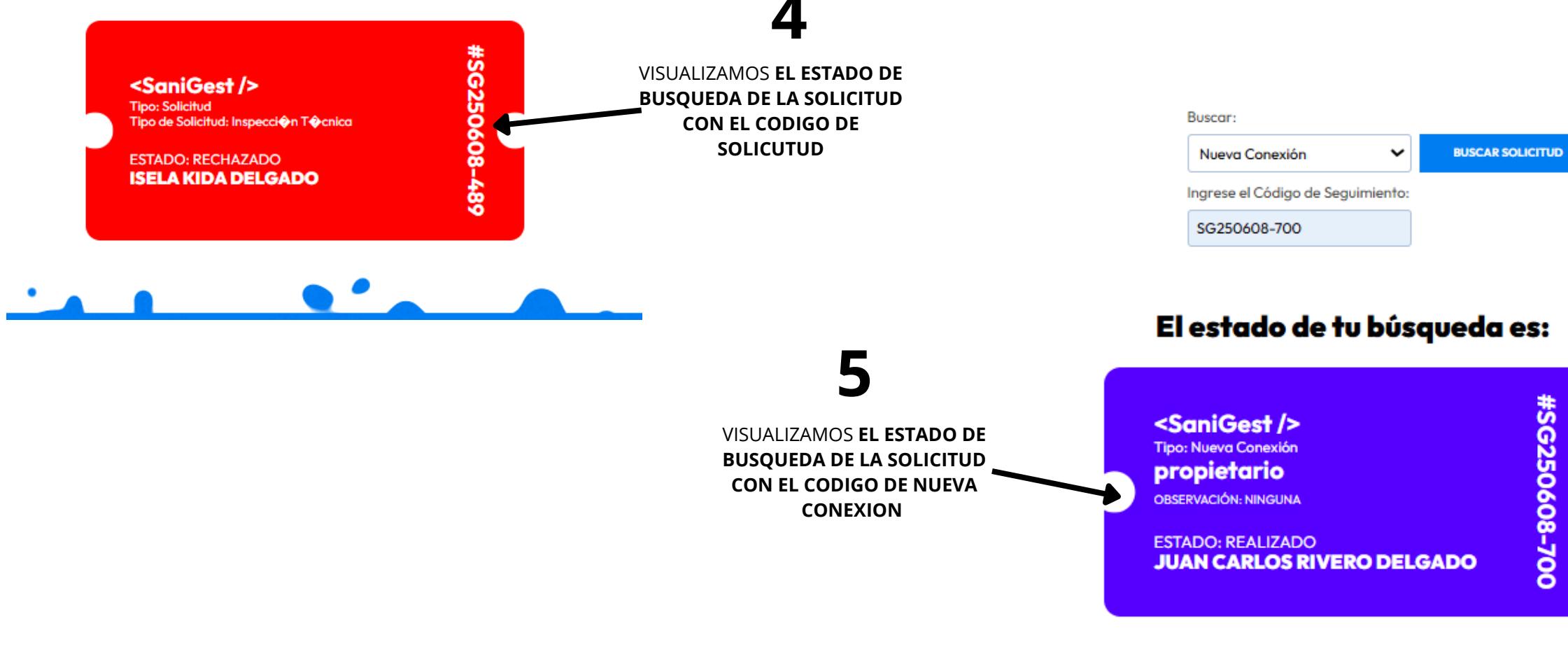

#SG250608-700

<SaniGest/>

SOBRE NOSOTROS QUE HACEMOS NOTI

ACEMOS NOTICIAS Y AVISOS

CONTACTO INICIAR SESIÓN

### Servicios en Línea

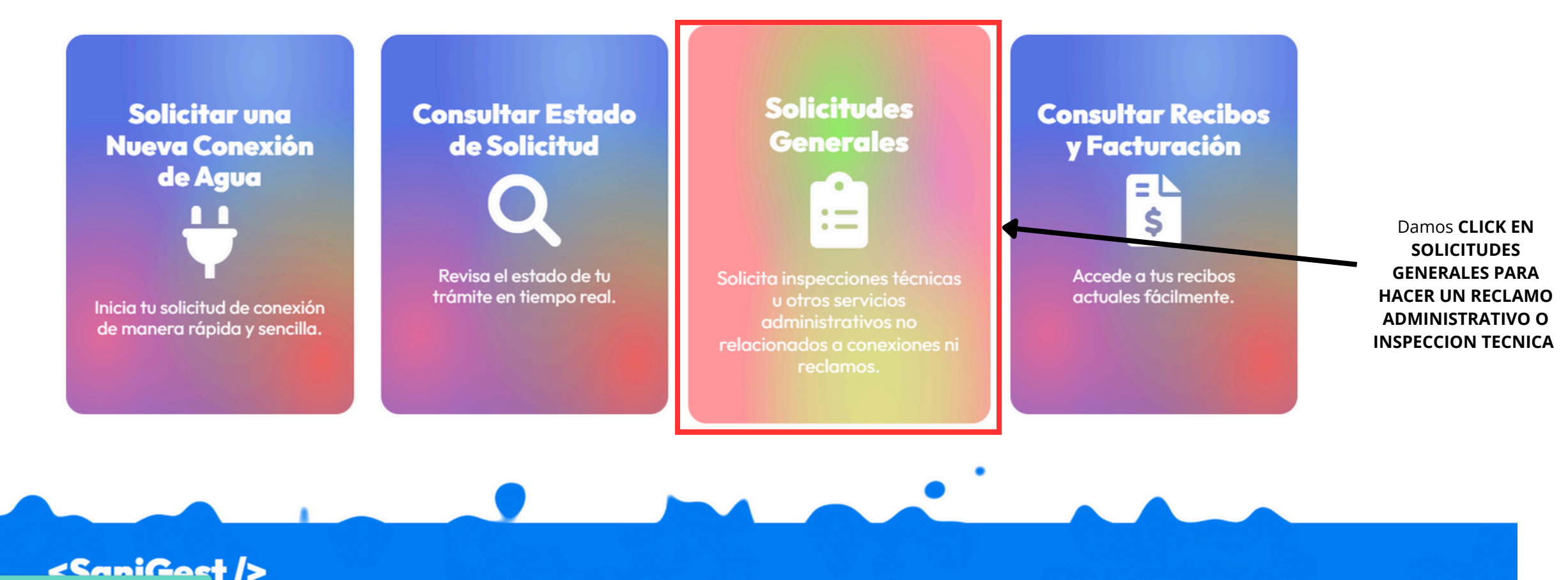

**SERVICIOS EN LINEA** 

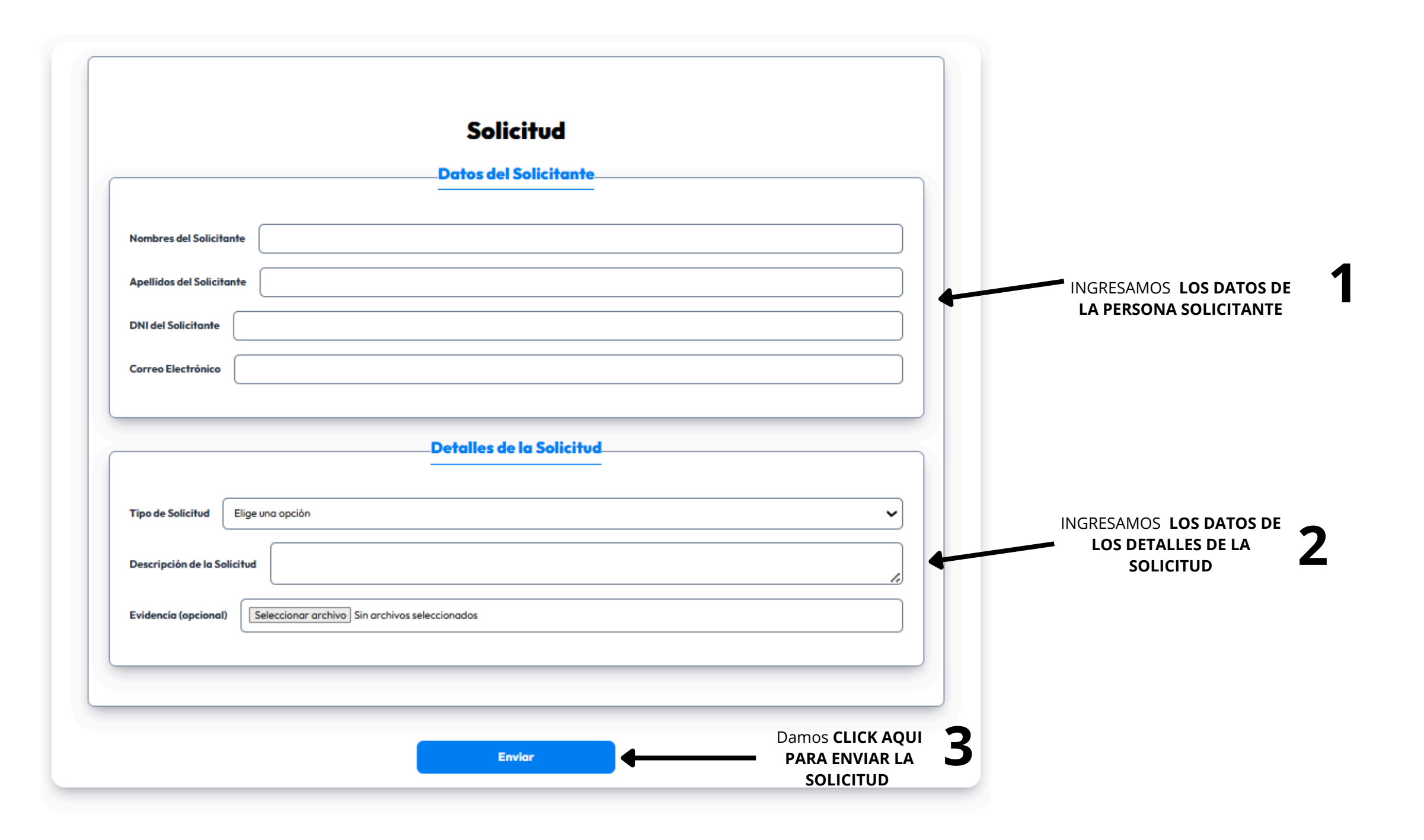

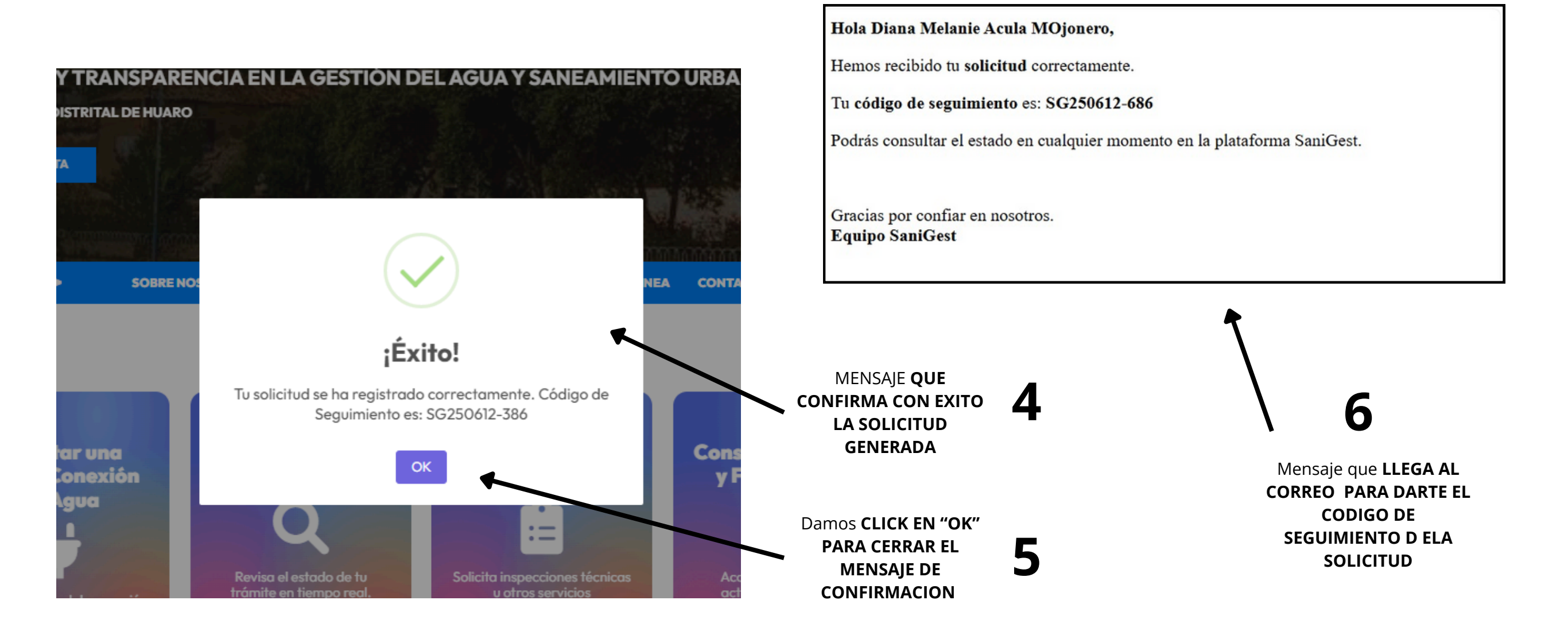

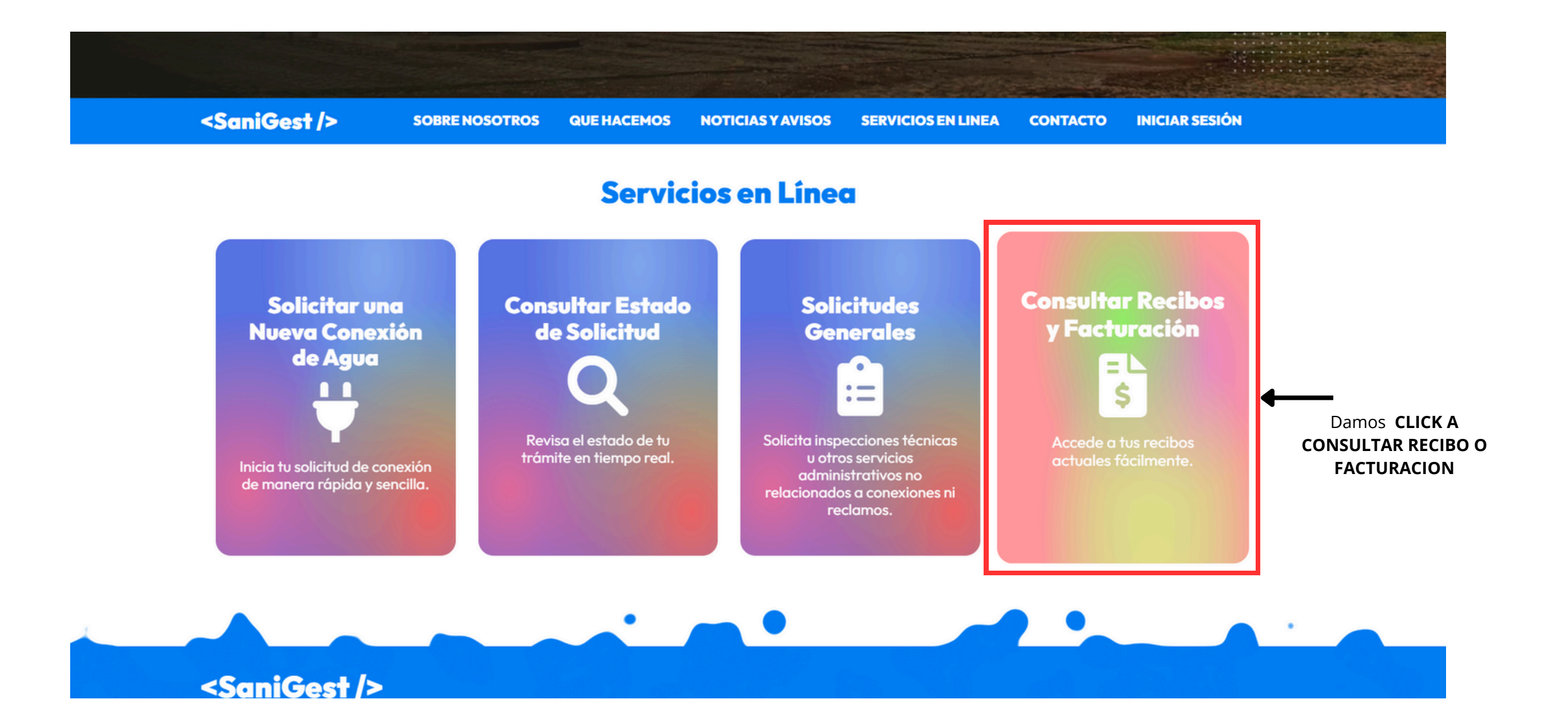

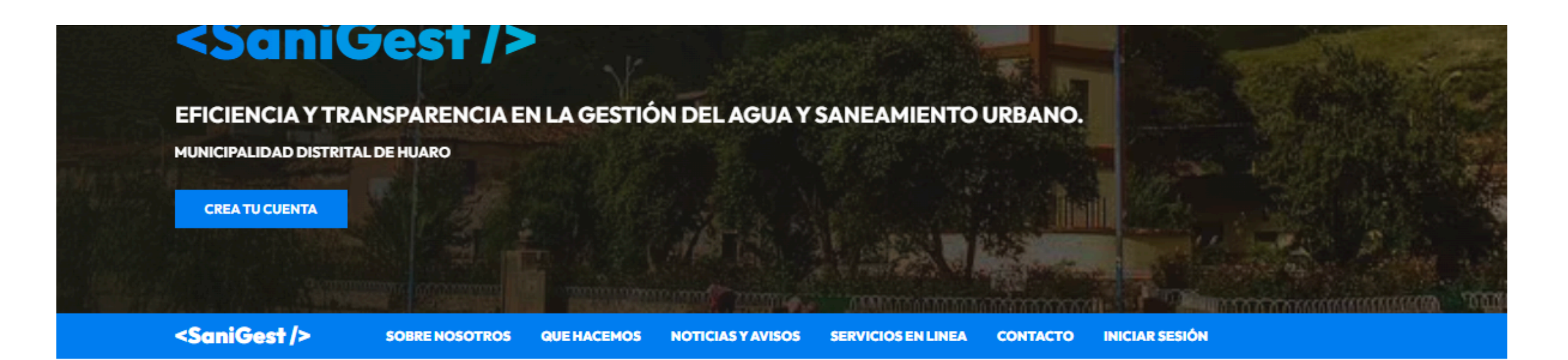

#### Consulta de Recibo

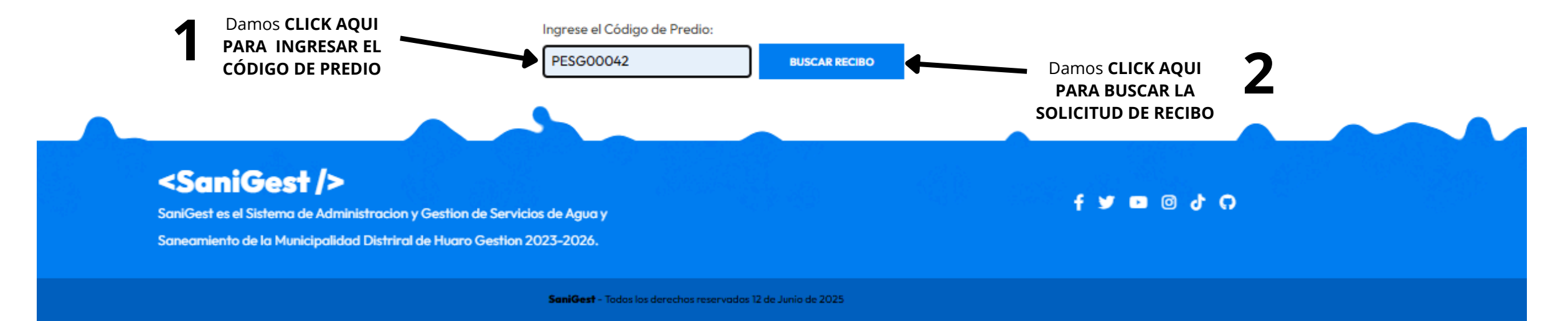

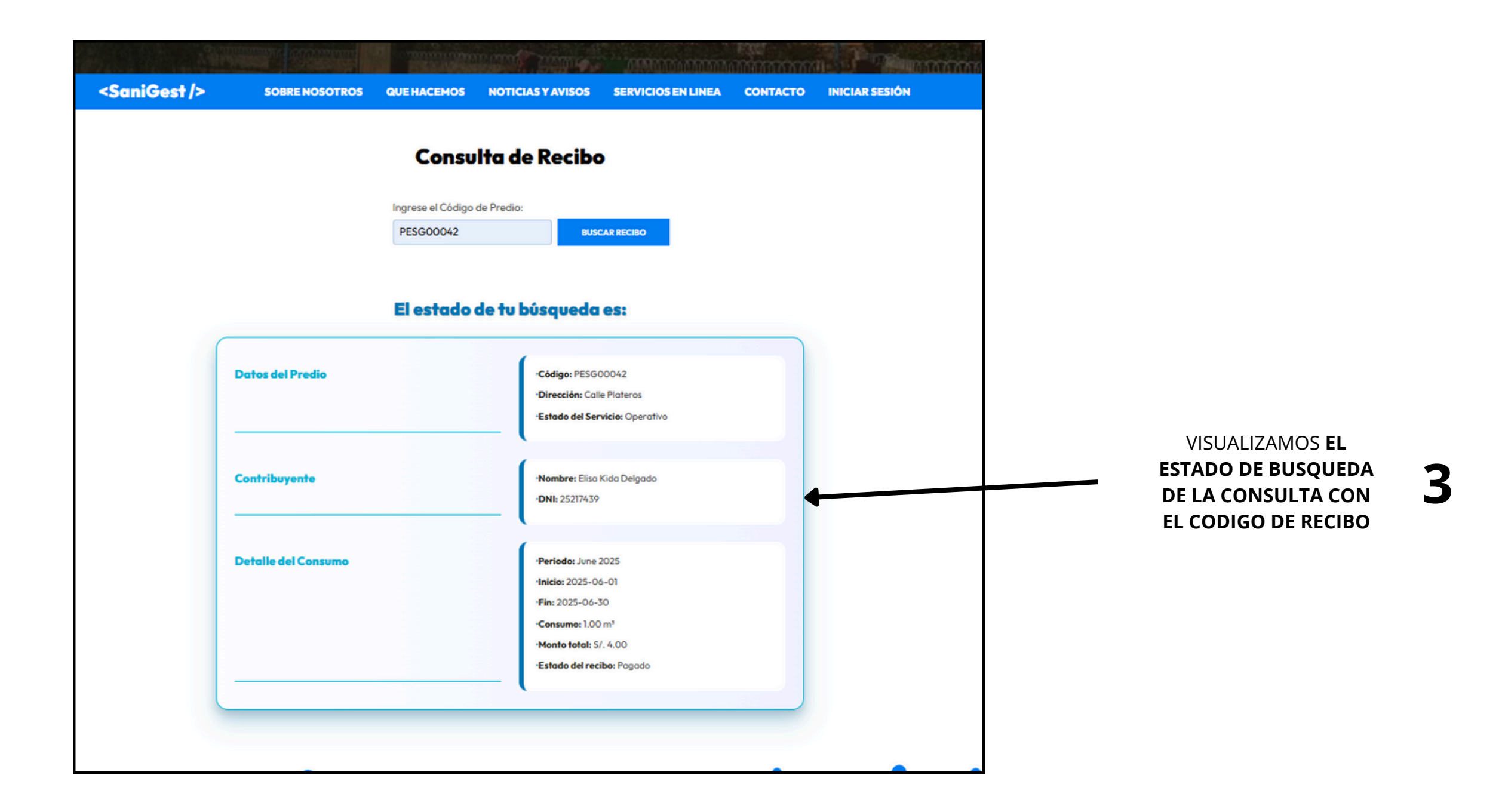

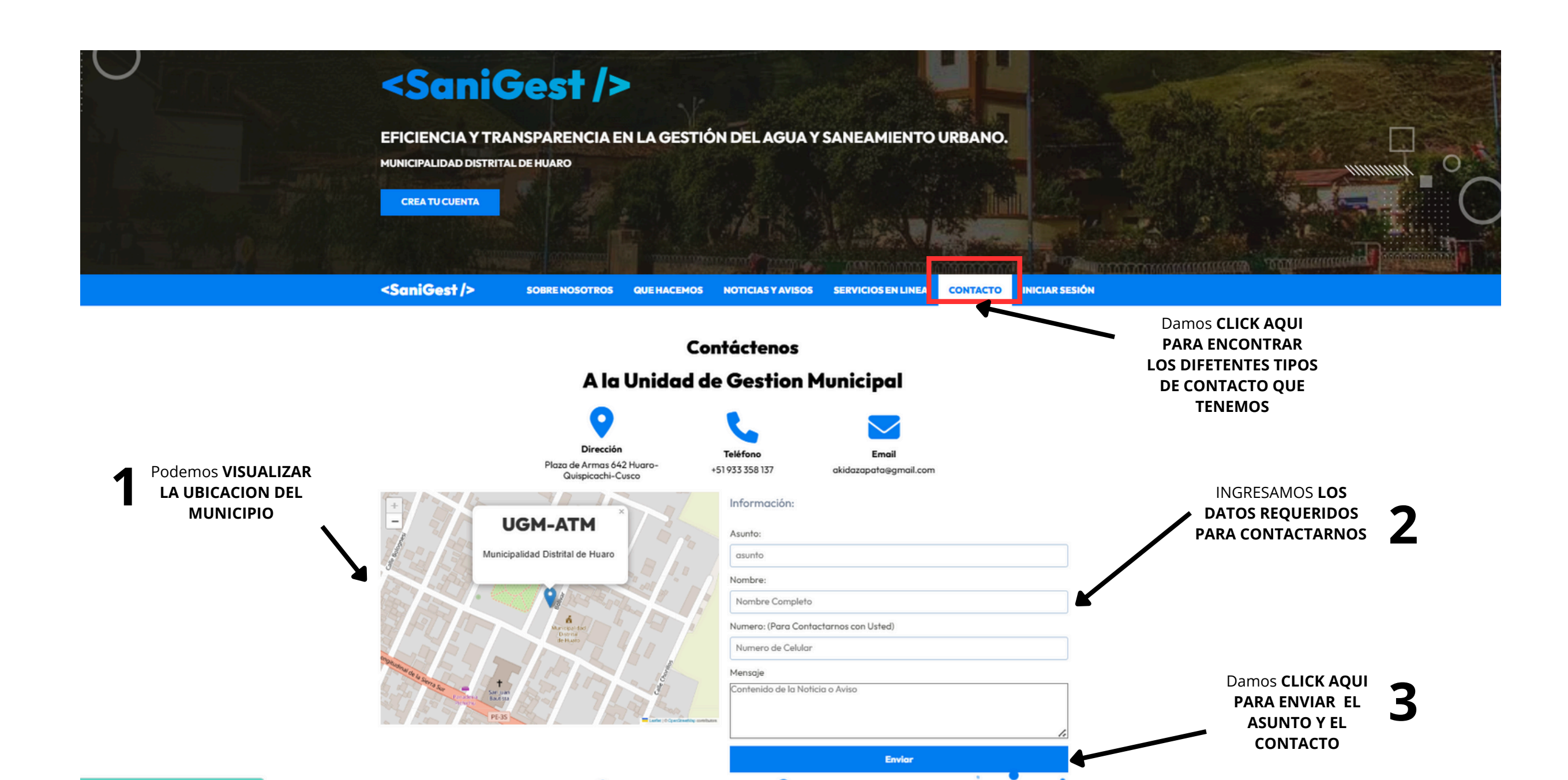

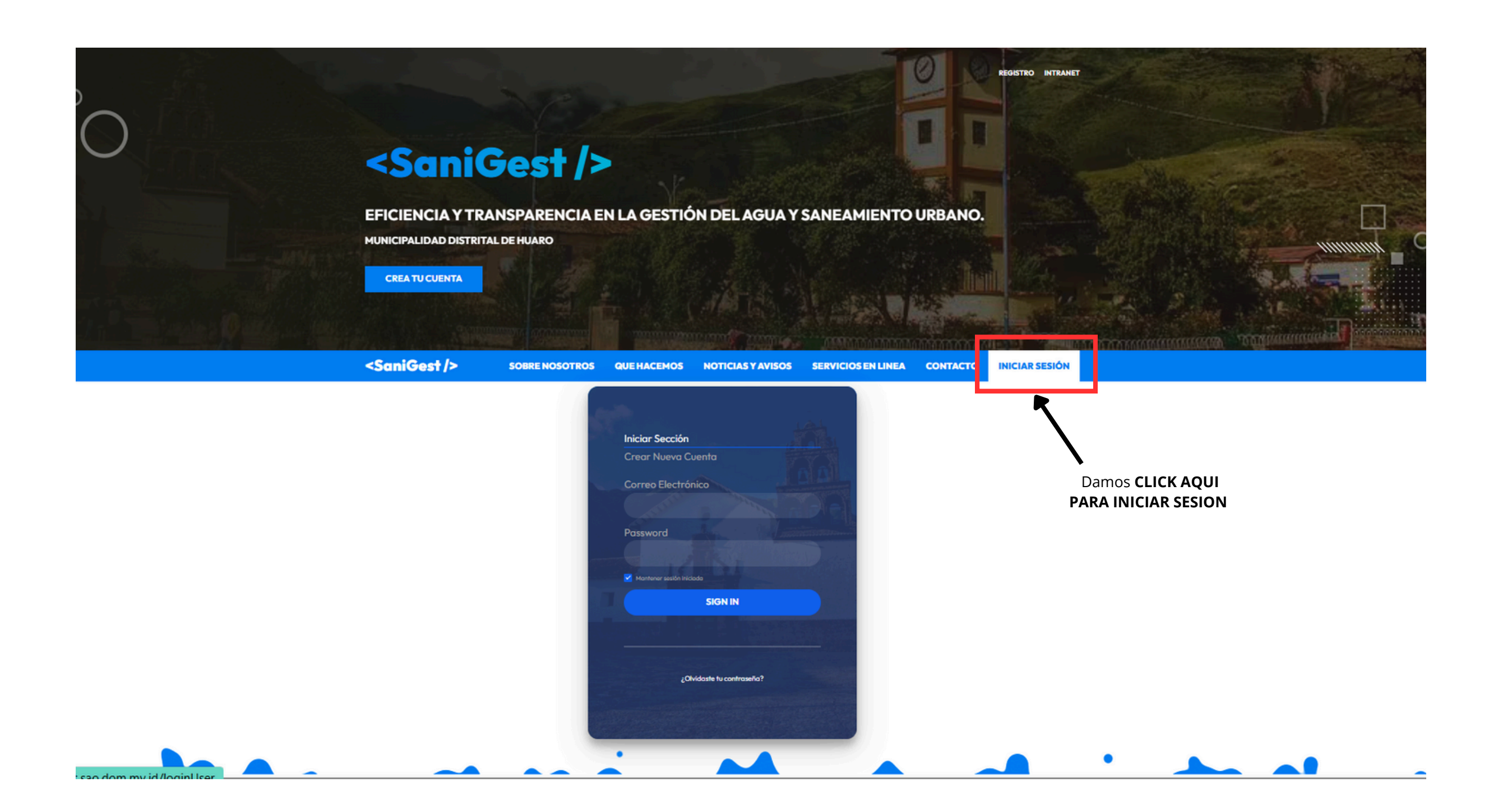

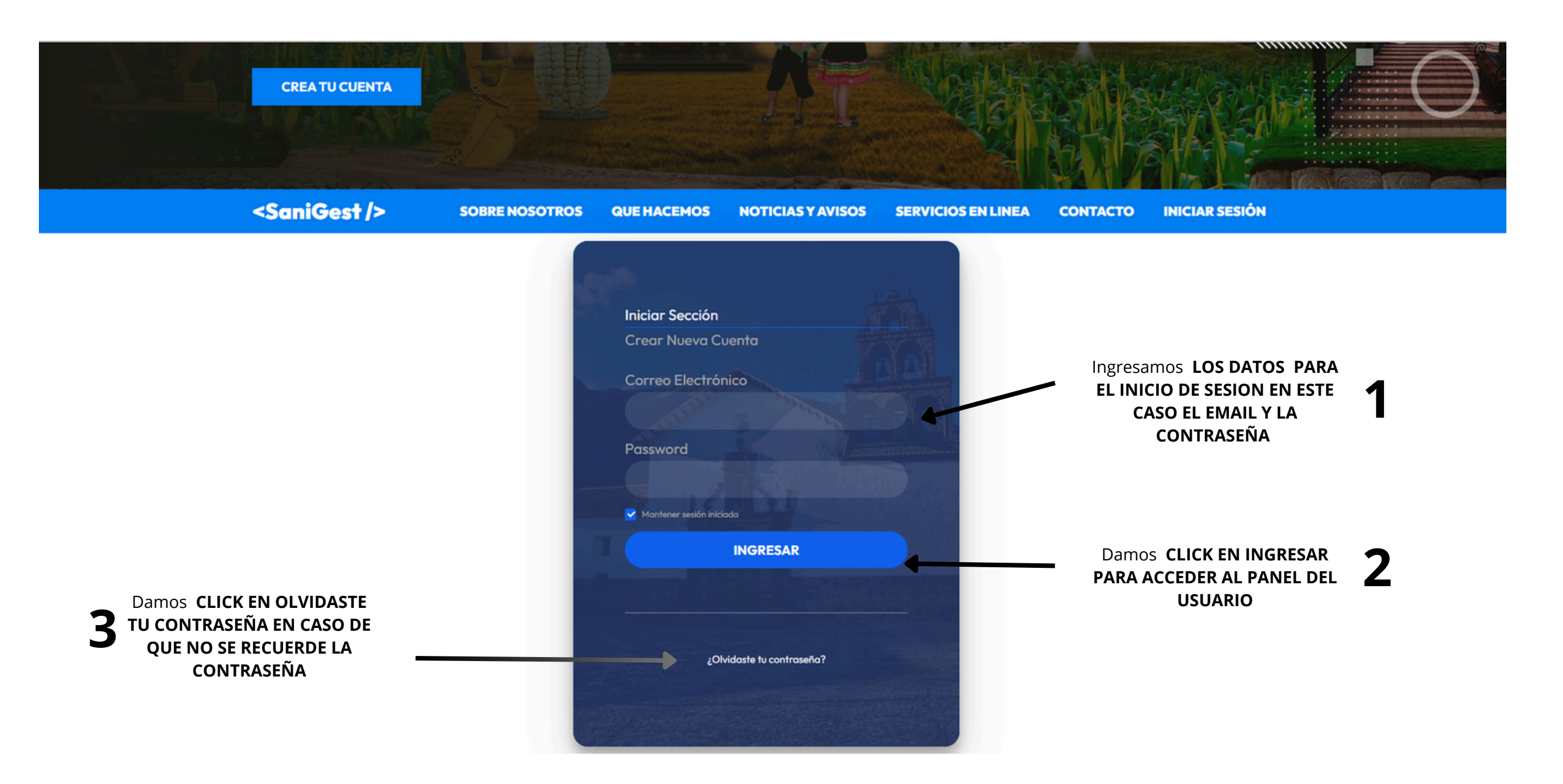

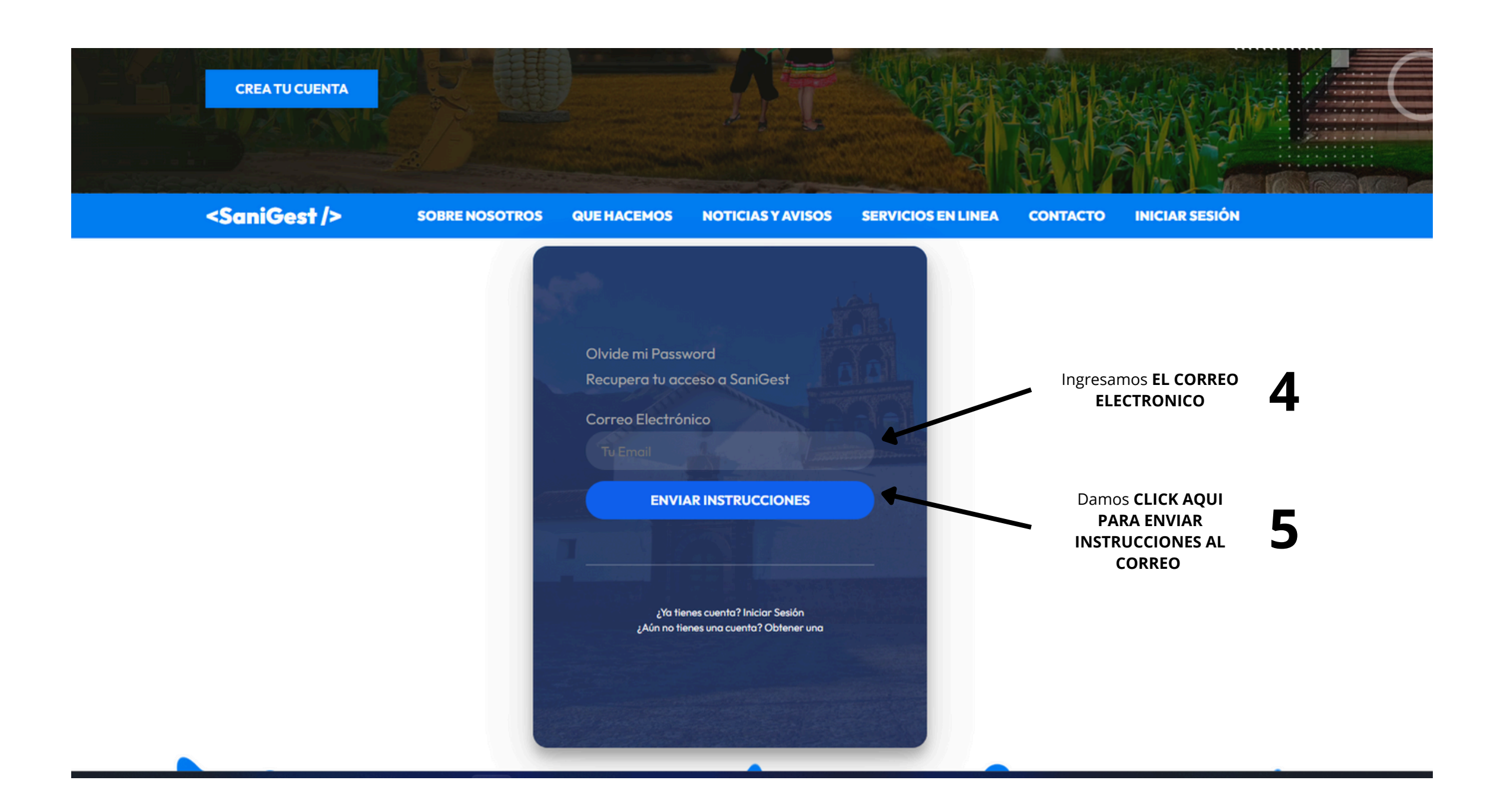

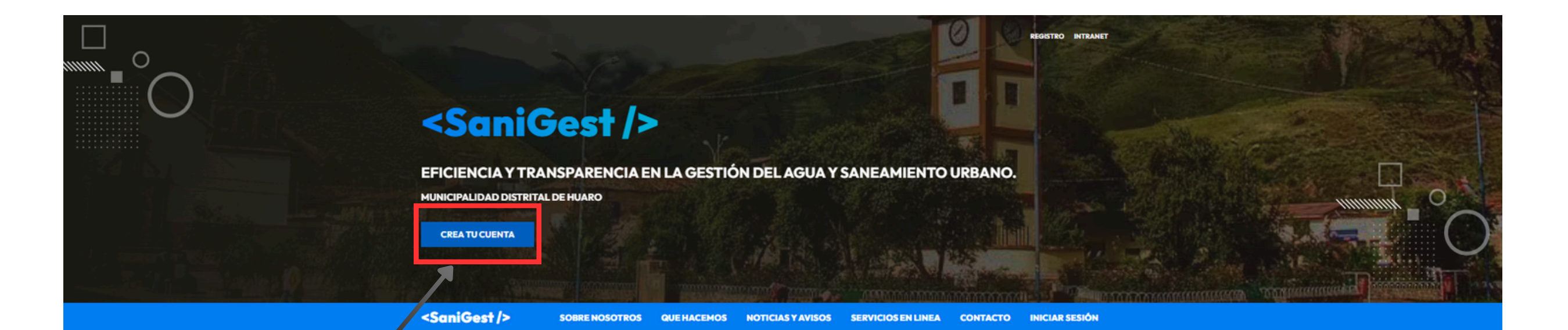

Damos CLICK AQUI PARA CREAR UNA CUENTA

## GESTIÓN EFICIENTE DEL AGUA Y SANEAMIENTO URBANO AL SERVICIO DEL

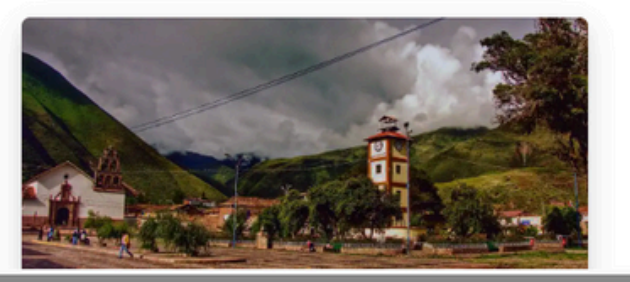

Sanigest, un sistema innovador diseñado para la administración y optimización de los servicios de agua y saneamiento en el distrito de Huaro. Nuestro objetivo es mejorar la calidad de vida de los residentes mediante una gestión eficiente y sostenible de estos recursos esenciales. Explora nuestro proyecto y descubre cómo buscamos transformar la gestión de agua y saneamiento en nuestra comunidad.

Sanigest es un proyecto liderado por un equipo de profesionales dedicados a mejorar los servicios de agua y saneamiento en Huaro. Formamos parte de una iniciativa más amplia aue busca impulsar el desarrollo sostenible en la reaión. Nuestro eauloo está compuesto

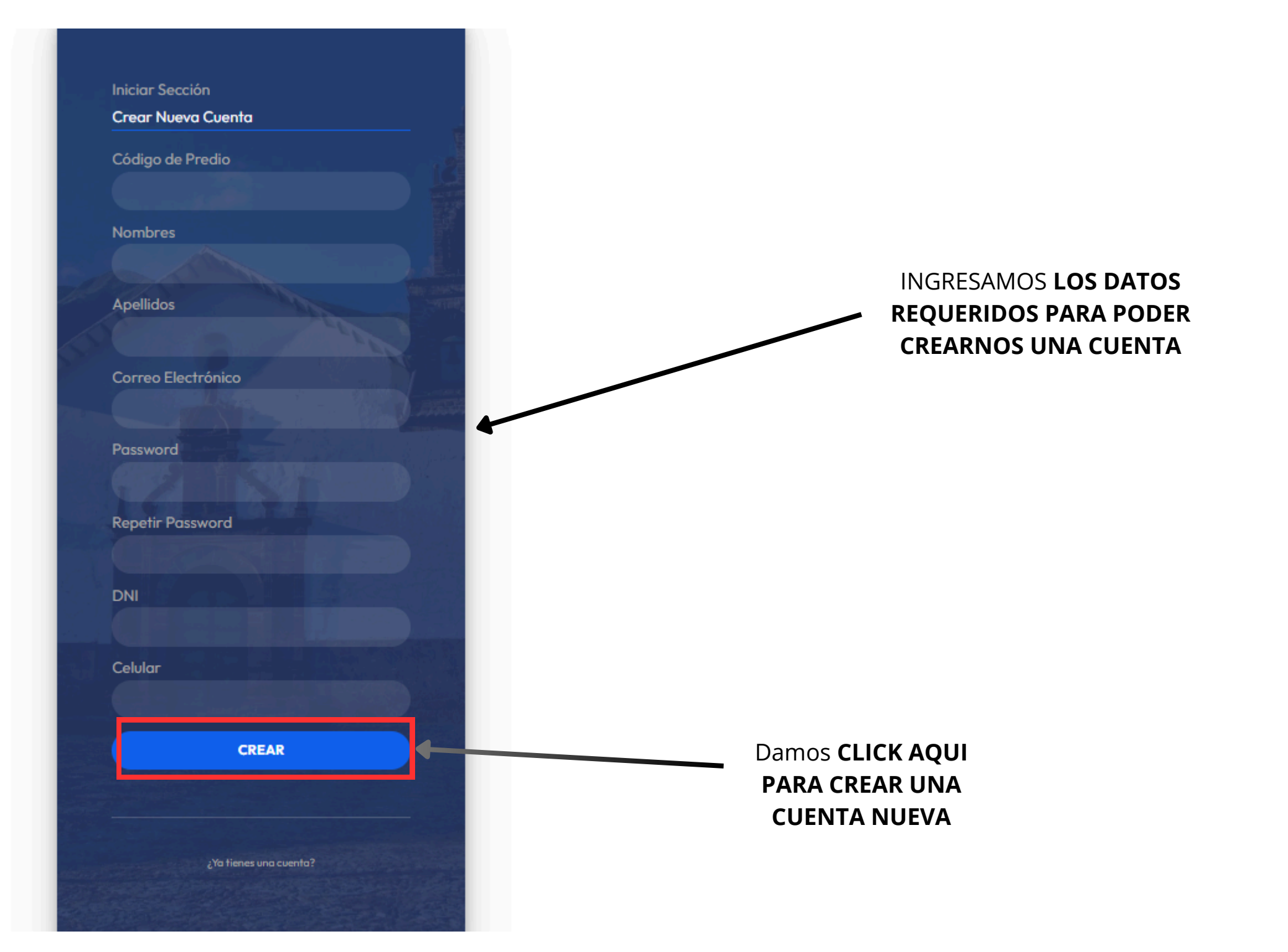

## **RECOMENDACIONES PARA LA CREACION DE CUENTA**

• Revisar si el código del terreno ya está en la lista

Antes de guardar a un nuevo cliente, hay que ver si ese código ya está anotado.

## • Ver si ya hay otra persona con ese mismo código

No podemos tener dos personas con el mismo código, así que hay que revisar bien.

## • Ver si ya hay alguien con el mismo correo

Cada persona debe tener su propio correo. Si alguien ya usó ese correo, no se puede repetir.

## • Si el terreno no existe, avisar con una alerta

Si ese terreno no está registrado, el sistema debe decir: "Ese terreno no está registrado."

## • Si ya hay alguien con ese código, avisar

El sistema debe decir: "Ya hay un cliente con ese código de terreno."

### • Si el correo ya está usado, también avisar

El sistema debe mostrar: "Ese correo ya fue registrado."